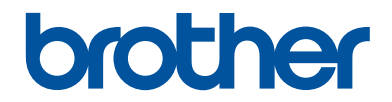

# Guide de référence

Guide rapide pour les opérations courantes

DCP-L8410CDW MFC-L8690CDW MFC-L8900CDW MFC-L9570CDW

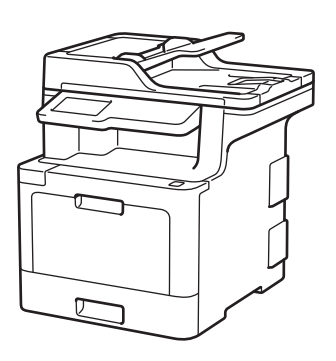

Brother recommande de garder ce guide à côté de votre appareil Brother afin de pouvoir s'y référer rapidement.

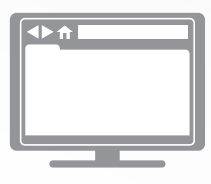

#### Guide utilisateur en ligne

Ce *Guide de référence* contient des instructions et informations de base pour votre machine Brother. Pour obtenir des instructions et des informations plus avancées, consultez le *Guide de l'utilisateur en ligne* sur <u>solutions.brother.com/manuals</u>.

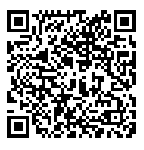

# Présentation et emplacement des Guides de l'utilisateur

| Quel guide ?                                                           | Que contient-il ?                                                                                                    | Où le trouver ?                          |
|------------------------------------------------------------------------|----------------------------------------------------------------------------------------------------|------------------------------------------|
| Guide de sécurité du produit                                           | Lisez ce guide en premier. Veuillez lire les<br>instructions de sécurité avant de configurer<br>votre appareil. Consultez ce guide pour<br>connaître les marques commerciales et les<br>limitations légales.                                                                                    | Imprimé / dans<br>l'emballage            |
| Guide d'installation rapide                                            | Suivez les instructions pour configurer votre<br>appareil et installer les pilotes et les logiciels<br>correspondant au système d'exploitation et<br>au type de connexion que vous utilisez.                                                                                                    | Imprimé / dans<br>l'emballage            |
| Guide de référence                                                     | Maîtrisez les opérations élémentaires de fax,<br>copie et numérisation ainsi que les opérations<br>d'entretien de base de l'appareil. Consultez<br>les conseils de dépistage des pannes.                                                                                                    | Imprimé / dans<br>l'emballage            |
| Guide utilisateur en ligne                                             | Ce guide inclut le contenu supplémentaire du <i>Guide de référence</i> .                                                                                                    | Brother Solutions<br>Center <sup>1</sup> |
|                                                                        | Outre les informations relatives à<br>l'impression, la numérisation, la copie, le fax,<br>les fonctions d'appareil mobile, les opérations<br>Brother ControlCenter et le dépistage des<br>pannes, vous y trouverez des informations<br>utiles sur l'utilisation de l'appareil sur un<br>réseau. |                                          |
| Guide d'impression/<br>numérisation mobile pour<br>Brother iPrint&Scan | Ce guide fournit des informations utiles sur<br>l'impression à partir de votre appareil mobile,<br>et sur la numérisation à partir de votre<br>appareil Brother vers votre appareil mobile<br>lorsque celui-ci est connecté à un réseau Wi-<br>Fi <sup>®</sup> .                                | Brother Solutions<br>Center <sup>1</sup> |

1 Visitez le site <u>solutions.brother.com/manuals</u>.

# **Remarque importante**

 Cette documentation concerne les modèles MFC et DCP. « XXX-XXXX » doit se comprendre comme « MFC/DCP-XXXX » (où XXXX est le nom de votre modèle).

# Le Guide utilisateur en ligne contribue à optimiser l'utilisation de l'appareil

Nous espérons que ce guide vous sera utile. Pour en savoir plus sur les fonctions de votre appareil, veuillez consulter notre *Guide utilisateur en ligne*. Voici le contenu de ce guide :

#### Navigation plus rapide !

✓Zone de recherche

✓Index de navigation dans un panneau indépendant

#### Format complet !

✓ Chaque rubrique dans un guide

#### Disposition simplifiée !

✓ Instructions pas à pas

✓ Résumé en haut de chaque page

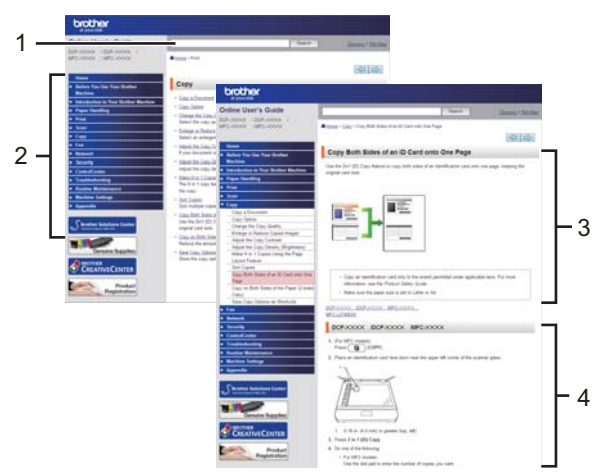

- 1. Zone de recherche
- 2. Navigation
- 3. Résumé
- 4. Instructions pas-à pas

#### Pour afficher les Guides de l'utilisateur en ligne

Pour afficher le *Guide utilisateur en ligne* et d'autres guides disponibles, visitez le site <u>solutions.brother.com/manuals</u>.

#### (Windows®)

Vous pouvez également accéder aux guides de votre appareil via Brother Utilities. L'outil Brother Utilities est inclus dans l'installation standard et, une fois installé, vous pouvez le trouver soit en tant que raccourci sur votre bureau, soit dans le menu Démarrer de Windows<sup>®</sup> Démarrer.

## Vous avez des questions ou des problèmes ? Consultez nos FAQ, solutions et vidéos en ligne.

Visitez la page **FAQ et Diagnostic** de votre modèle sur le site Brother Solutions Center à l'adresse <u>support.brother.com</u>

- Différentes possibilités de recherche
- Affichage des questions connexes pour plus d'informations
- · Réception régulière de mises à jour basées sur les réactions des clients

Informations générales

## Vue d'ensemble du panneau de commande

Le panneau de commande varie en fonction de votre modèle.

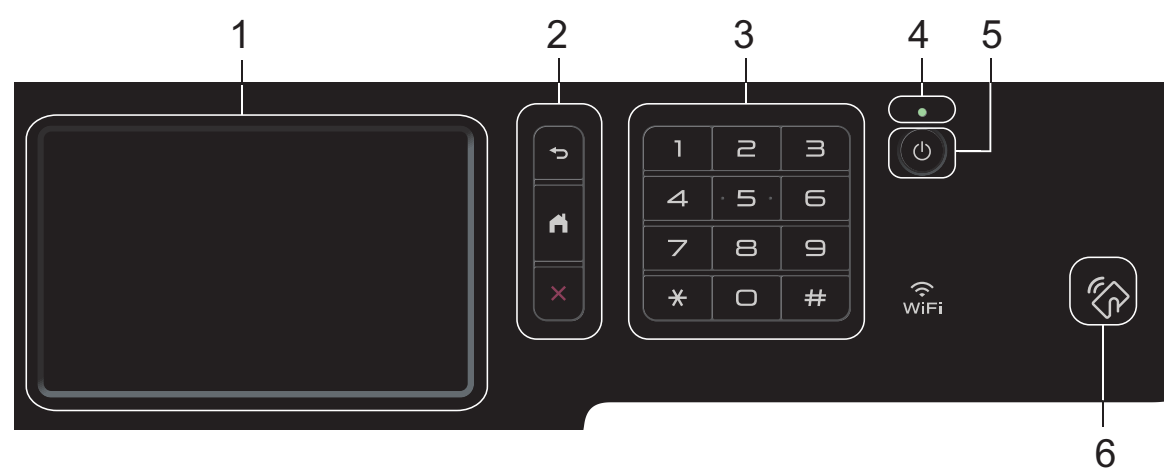

#### 1. Écran tactile à cristaux liquides (LCD)

Accédez aux menus et aux options en appuyant dessus sur cet écran tactile.

#### 2. Boutons de menu

#### (Retour)

Appuyez sur ce bouton pour revenir au menu précédent.

### (Accueil)

Appuyez sur ce bouton pour revenir à l'écran d'accueil principal.

#### (Annuler)

Appuyez sur ce bouton pour annuler une opération.

#### 3. Pavé numérique (touches numériques)

Appuyez sur les touches numériques pour composer les numéros de téléphone ou de fax et saisir le nombre de copies.

#### 4. Témoin d'alimentation

Le témoin s'allume en fonction de l'état d'alimentation de l'appareil.

#### 5. 🕐 Marche/Arrêt

- Mettez l'appareil sous tension en appuyant sur
- Mettez l'appareil hors tension en appuyant sur 🕐 et en le en maintenant enfoncé.

L'écran LCD affiche le message [Arrêt en cours] l'espace de quelques secondes avant de s'éteindre. Si vous avez branché un téléphone externe ou un répondeur, ce dernier est encore utilisable.

6. Lecteur NFC (Near Field Communication, communications en champ proche) MFC-L8900CDW/MFC-L9570CDW

Vous pouvez utiliser l'authentification par carte en mettant la carte à circuit intégré en contact avec le lecteur NFC du panneau de commande.

Si votre appareil Android<sup>™</sup> prend en charge la fonction NFC, vous pouvez imprimer à partir de celui-ci ou numériser des documents vers l'appareil en procédant de la même manière.

## Comment naviguer dans l'écran tactile LCD

Touchez l'écran LCD avec votre doigt pour l'activer. Pour afficher l'ensemble des options et y accéder, faites glisser le doigt vers la gauche, la droite, le bas ou le haut et appuyez sur ◀ ► ou sur ▲ ▼ dans l'écran LCD pour les faire défiler.

### IMPORTANT

N'appuyez PAS sur l'écran LCD avec un objet pointu, par exemple un stylo ou stylet. Vous risquez d'endommager l'appareil.

## REMARQUE

NE touchez PAS l'écran LCD immédiatement après avoir branché le cordon d'alimentation ou mis l'appareil sous tension. Cela pourrait provoquer une erreur.

# Vue d'ensemble de l'écran tactile LCD

### DCP-L8410CDW/ MFC-L8690CDW

Vous avez le choix entre deux types d'écrans à définir comme écran d'accueil principal : l'écran Accueil et l'écran Raccourcis. Si un écran d'accueil s'affiche, faites glisser le doigt vers la gauche ou la droite, ou appuyez sur ◀ ou ▶ pour afficher les autres écrans d'accueil.

L'écran d'accueil principal affiche l'état de l'appareil lorsque celui-ci est inactif. Lorsqu'il est affiché, cet écran indique que l'appareil est prêt pour la commande suivante.

Si l'authentification Active Directory<sup>®</sup> ou l'authentification LDAP est activée, le panneau de commande de l'appareil est bloqué.

Les fonctions disponibles varient selon votre modèle.

#### Écran d'accueil : Écran 1

L'écran d'accueil donne accès aux fonctions de fax, de copie et de numérisation notamment.

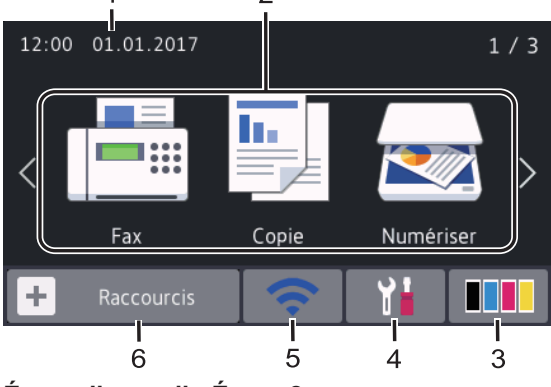

Écran d'accueil : Écran 2

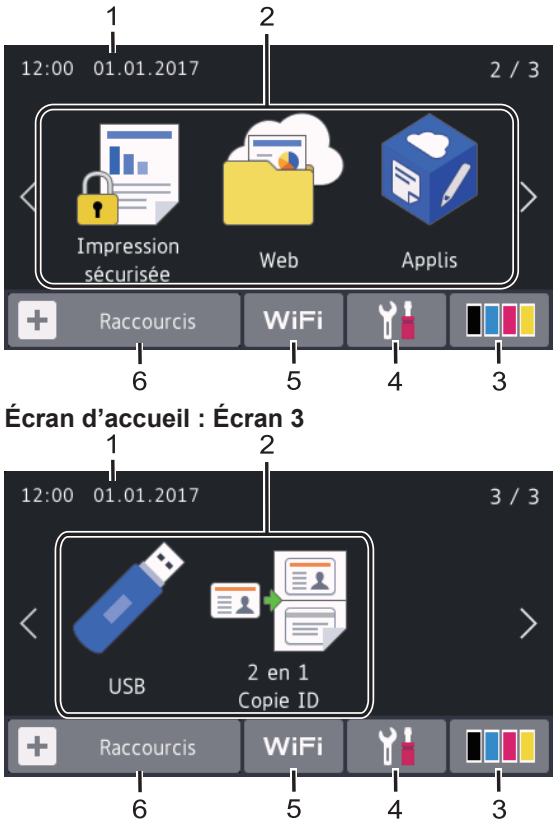

#### Écran Raccourcis

Permet de créer des raccourcis pour les opérations fréquemment exécutées telles que l'envoi d'un fax, la numérisation et l'utilisation de Web Connect.

 Huit pages d'onglets de raccourcis sont disponibles, chacun pouvant inclure jusqu'à six raccourcis. Au total, 48 raccourcis sont disponibles.

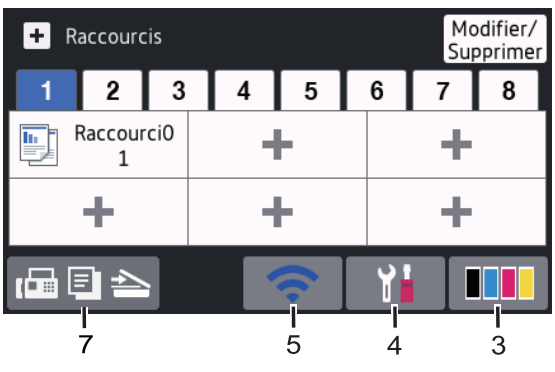

1. Date & heure

Affiche la date et l'heure réglées sur l'appareil.

#### 2. Modes

• Fax]

Appuyez sur ce bouton pour accéder au mode Fax.

• 🕒 [Copie]

Appuyez sur ce bouton pour accéder au mode Copie.

• 💽 [Numériser]

Appuyez sur ce bouton pour accéder au mode Numérisation.

•

[Impression sécurisée]

Appuyez sur cette option pour accéder à l'option [Impression sécurisée].

· 🔁 [Web]

Appuyez sur cette option pour connecter l'appareil Brother à un service Internet.

• 🜍 [Applis]

Appuyez sur cette option pour connecter l'appareil Brother au service Brother Apps.

## USB]

Appuyez ici pour accéder au menu USB et sélectionnez l'option [Scan vers USB] OU [Impression directe].

P 🖬 📑 [2 en 1 Copie ID]

Appuyez sur cette option pour accéder à la fonction de copie 2 en 1 (ID).

3. **(Toner)** 

Affiche la durée de vie restante de la cartouche de toner. Appuyez sur la touche pour accéder au menu [Toner].

4. 1 (Param)

Appuyez sur la touche pour accéder au menu [Paramètres].

Si Setting Lock a été activé, une icône

représentant un cadenas 膏 apparaît sur

l'écran LCD. Vous devez déverrouiller l'appareil pour utiliser les paramètres.

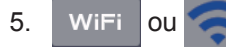

#### (Wireless Status)

Appuyez dessus pour configurer les paramètres sans fil.

Si vous utilisez une connexion sans fil, un indicateur à quatre niveaux sur l'écran affiche l'intensité actuelle du signal sans fil.

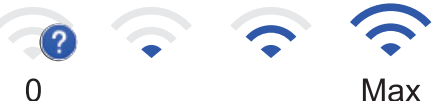

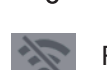

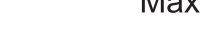

Réseau local sans fil désactivé

6. + [Raccourcis]

Appuyez sur la touche pour accéder à l'écran [Raccourcis].

7. 🕼 🗐 📥 (écran d'accueil)

Appuyez sur cette option pour accéder aux écrans d'accueil.

#### Nouveau fax

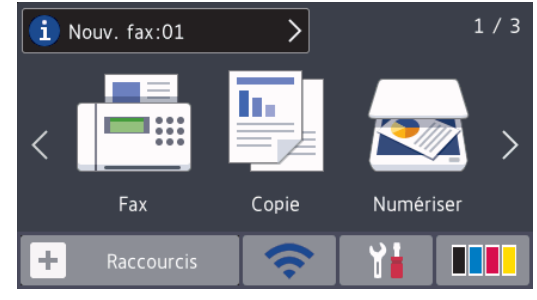

Si [Aperçu fax] est réglé sur [Oui], le nombre de nouveaux fax reçus en mémoire s'affiche en haut de l'écran.

#### Icône d'avertissement

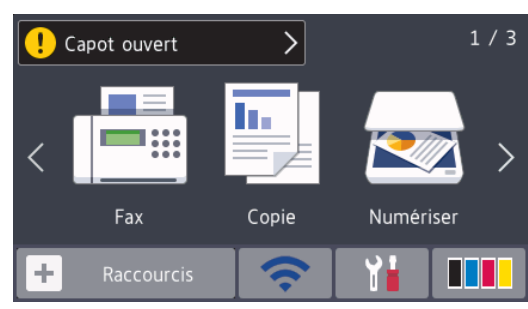

L'icône d'avertissement [] s'affiche en

cas de message d'erreur ou de maintenance. Appuyez sur la zone de message pour voir le message, puis

appuyez sur **X** pour revenir à l'écran d'accueil principal.

## REMARQUE

Ce produit utilise la police d'ARPHIC TECHNOLOGY CO.,LTD.

## MFC-L8900CDW/ MFC-L9570CDW

Votre appareil comporte huit écrans à onglet (appelés écrans d'accueil). Chaque écran d'accueil peut inclure jusqu'à huit icônes pouvant être associées à des fonctions, des paramètres de l'appareil et des raccourcis. 64 icônes au total peuvent être insérées, le cas échéant, dans les écrans d'accueil.

L'écran d'accueil principal peut être sélectionné à partir des écrans d'accueil.

Utilisez le menu [Paramètres admin] pour définir les noms des onglets et réorganiser les icônes.

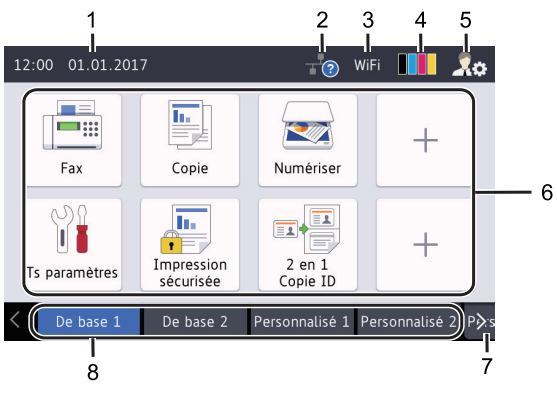

1. Date & heure

Affiche la date et l'heure réglées sur l'appareil.

Cette zone est également utilisée pour afficher les messages d'erreur ou de maintenance.

### 2. (État du réseau local)

Appuyez ici pour configurer les paramètres du réseau local câblé.

L'icône affiche l'état actuel du réseau câblé.

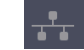

Réseau local câblé désactivé (grisé)

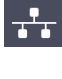

Réseau local câblé activé (blanc)

locale sans fil connectée

--?

3.

4.

WiFi ou 🛜 (Wireless Status)

Aucune connexion câblée ou

Appuyez dessus pour configurer les paramètres sans fil.

Si vous utilisez une connexion sans fil, un indicateur à quatre niveaux sur l'écran affiche l'intensité actuelle du signal sans fil.

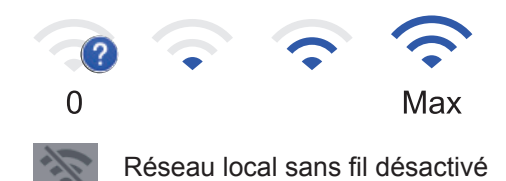

(Toner)

Affiche la durée de vie restante de la cartouche de toner. Appuyez sur la touche pour accéder au menu [Toner].

### 5. Sea (Paramètres admin)

Appuyez ici pour accéder au menu [Paramètres admin].

Plus d'informations >> Guide utilisateur en ligne: Personnalisation de votre appareil

#### 6. Icônes de fonction, icônes de paramètres et icônes de raccourcis

Les descriptions suivantes expliquent les icônes de base et les fonctions. Les fonctions disponibles varient selon votre modèle.

[Tous param.]

Appuyez ici pour accéder au menu Paramètres de l'appareil.

Fax]

Appuyez sur ce bouton pour accéder au mode Fax.

• 🕒 [Copie]

Appuyez sur ce bouton pour accéder au mode Copie.

[Numériser]

Appuyez sur ce bouton pour accéder au mode Numérisation.

• 📠 [Imp]

[Impression sécurisée]

Appuyez sur cette option pour accéder à l'option [Impression sécurisée].

• 🏹 [USB]

Appuyez ici pour accéder au menu USB et sélectionnez l'option [Scan vers USB] OU [Impression directe].

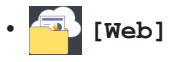

Appuyez sur cette option pour connecter l'appareil Brother à un service Internet.

[Applis]

Appuyez sur cette option pour connecter l'appareil Brother au service Brother Apps.

🛚 🔤 [2 en 1 Copie ID]

Appuyez sur cette option pour accéder à la fonction de copie 2 en 1 (ID).

## • 🔝 (Raccourcis)

Appuyez ici pour accéder aux raccourcis associés aux opérations fréquemment exécutées telles que l'envoi d'un fax, la copie, la numérisation et l'utilisation de Web Connect.

#### 7. Boutons de défilement des onglets

Appuyez ici pour afficher et accéder aux onglets.

#### 8. Onglets d'accueil

Appuyez ici pour afficher l'écran d'accueil.

#### Nouveau fax

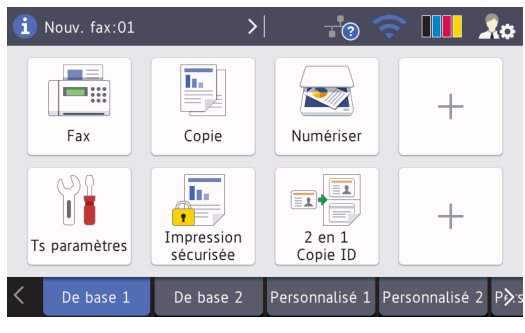

Si [Aperçu fax] est réglé sur [Oui], le nombre de nouveaux fax reçus en mémoire s'affiche en haut de l'écran.

#### Icône d'avertissement

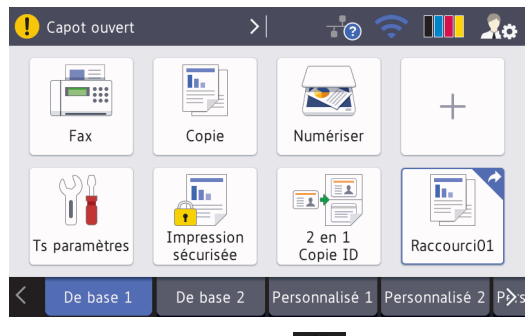

L'icône d'avertissement 🕕

s'affiche en

cas de message d'erreur ou de maintenance. Appuyez sur la zone de message pour voir le message, puis appuyez sur **pa** pour revenir à l'écran

d'accueil principal.

Ce produit utilise la police d'ARPHIC TECHNOLOGY CO.,LTD.

2

# Chargement de papier

# Charger du papier dans le bac à papier

Utilisez le bac à papier pour imprimer sur les supports suivants :

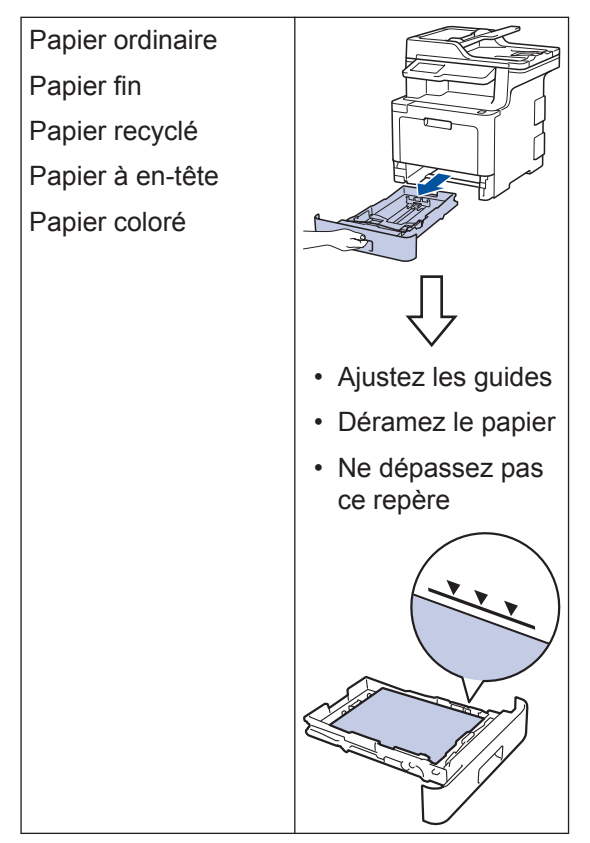

Plus d'informations >> Guide utilisateur en ligne: Charger du papier dans le bac à papier

# Chargement de papier dans le bac universel

Utilisez le bac universel pour imprimer sur les supports suivants :

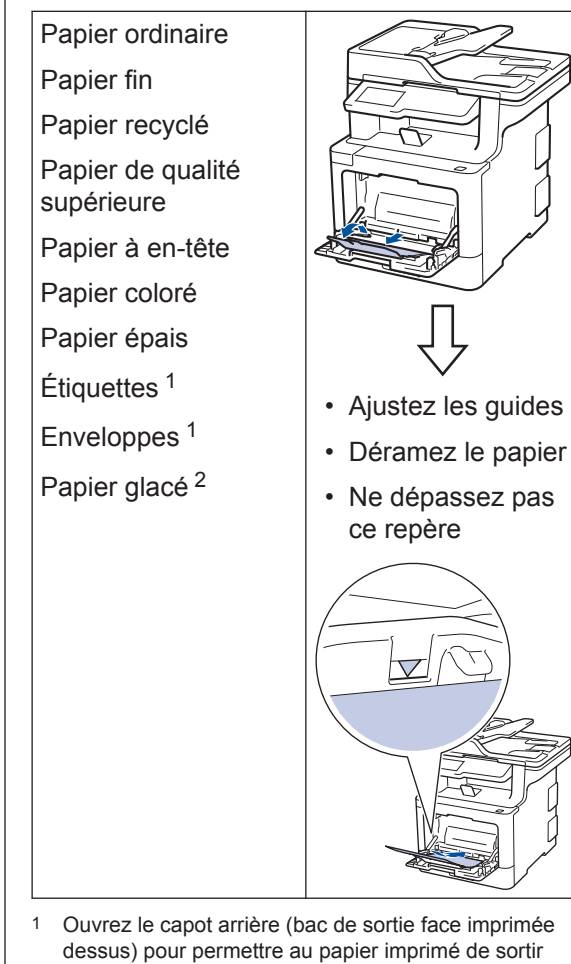

Ouvrez le capot arrière (bac de sortie face imprimée dessus) pour permettre au papier imprimé de sortir par le bac de sortie face imprimée dessus.

ce repère

2 Lorsque vous imprimez sur papier glacé, placez une seule feuille dans le bac universel.

Plus d'informations >> Guide utilisateur en ligne: Charger du papier et imprimer à partir du bac universel

Dépistage des pannes

Utilisez cette section pour résoudre les problèmes que vous pouvez rencontrer lorsque vous utilisez votre appareil Brother.

# Identifier le problème

Même si votre appareil semble avoir un problème, vous pouvez corriger la plupart des problèmes vous-même.

Veuillez d'abord vérifier les points suivants :

- Le cordon d'alimentation de l'appareil est branché correctement et l'appareil est sous tension.
- Tous les éléments de protection oranges de l'appareil ont été retirés.
- (Modèles réseau) Le point d'accès (pour le réseau sans fil), le routeur ou le concentrateur est sous tension et le voyant de liaison clignote.
- · Le papier est correctement inséré dans le bac à papier.
- Les câbles d'interface sont fermement connectés à l'appareil et à l'ordinateur.
- Consultez l'écran LCD ou vérifiez l'état de l'appareil dans Brother Status Monitor de votre ordinateur.

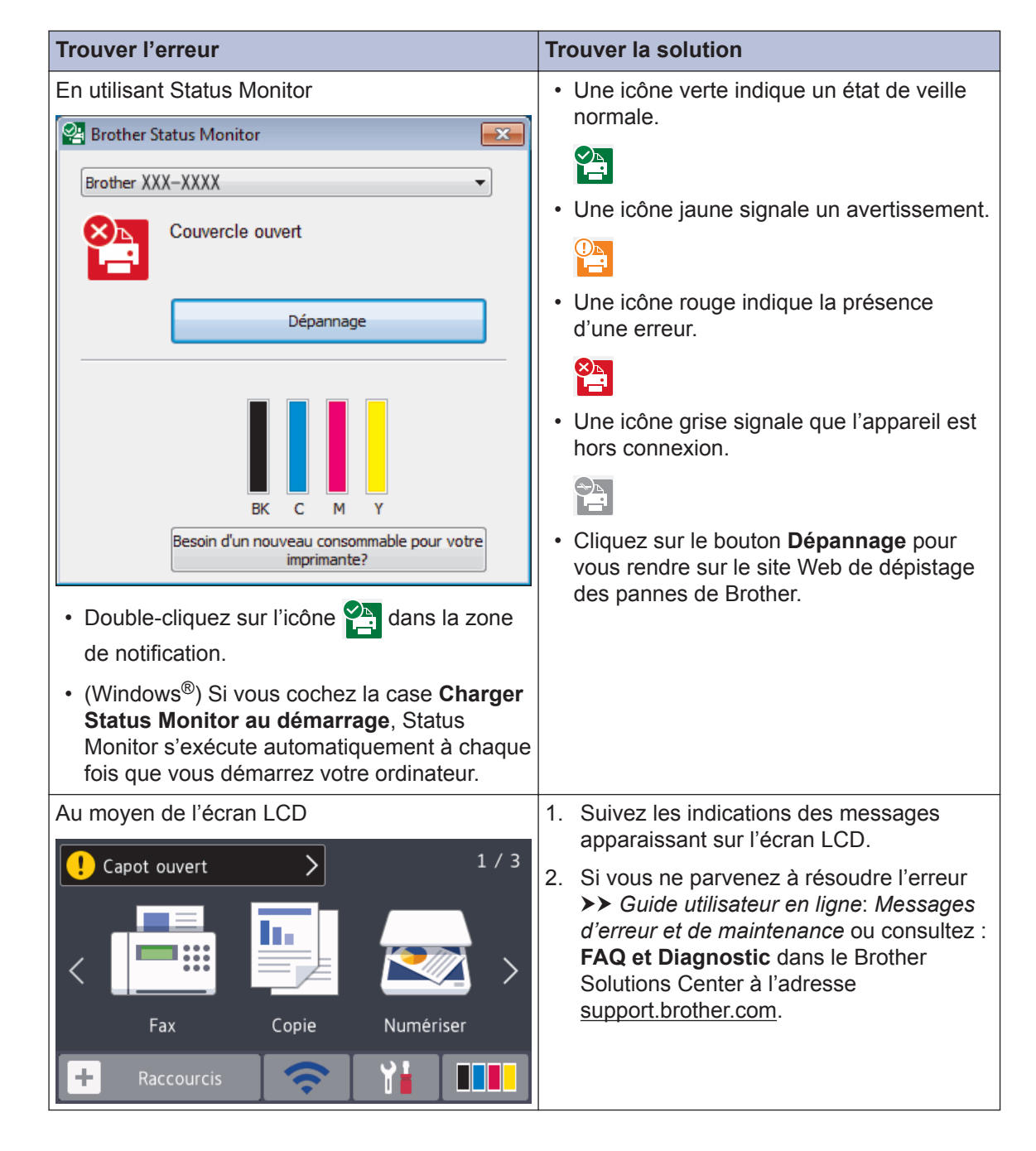

## Messages d'erreur et de maintenance

Pour plus d'informations sur les messages d'erreur et de maintenance les plus courants >> *Guide utilisateur en ligne* 

Pour afficher le Guide utilisateur en ligne et d'autres guides disponibles, visitez le site solutions.brother.com/manuals.

## Bourrages papier et bourrage de documents

Un message d'erreur indique que du papier est coincé dans votre appareil.

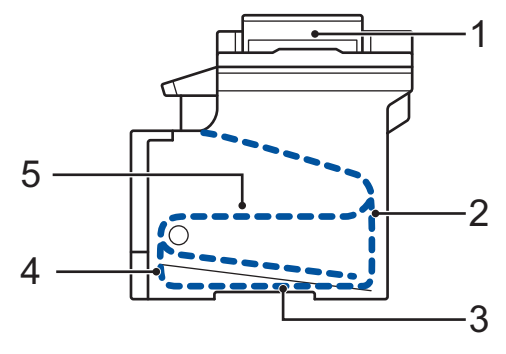

Messages d'erreur :

- 1. Bourrage de document
- 2. Bourrage arrière
- 3. Bourrage recto-verso
- 4. Bourr. bac
- 5. Bourrage interne

## Solutions de connexion sans fil

Si vous ne parvenez pas à connecter votre appareil Brother à votre réseau sans fil, consultez les informations suivantes :

- Guide utilisateur en ligne : Imprimer le rapport WLAN
- Guide d'installation rapide : Configuration sans fil alternative

Pour afficher le Guide utilisateur en ligne et d'autres guides disponibles, visitez le site solutions.brother.com/manuals.

# Informations de conformité avec la réglementation de la Commission 801/2013

| Nom de modèle | Consommation électrique<br>Veille réseau <sup>1</sup> |
|---------------|-------------------------------------------------------|
| DCP-L8410CDW  | 1,4 W environ                                         |
| MFC-L8690CDW  | 1,4 W environ                                         |
| MFC-L8900CDW  | 1,6 W environ                                         |
| MFC-L9570CDW  | 1,6 W environ                                         |

1 Tous les ports réseau sont activés et connectés

Comment activer/désactiver le réseau sans fil

#### (DCP-L8410CDW/MFC-L8690CDW/MFC-L8900CDW/MFC-L9570CDW)

Pour activer ou désactiver la connexion de réseau sans fil, appuyez sur [Paramètres] >

[Tous param.] > [Réseau] > [WLAN] > [WLAN activé] > [Oui] OU [Non].

Si votre appareil affiche le menu [Tous param.] sur l'écran d'accueil, passez outre le menu [Paramètres].

# Imprimer et numériser en utilisant votre appareil mobile

Brother iPrint&Scan vous permet d'utiliser les fonctions de votre appareil Brother directement depuis votre appareil mobile sans recourir à un ordinateur. Le *Guide d'impression/numérisation mobile pour Brother iPrint&Scan* contient des informations relatives à l'impression à partir de votre appareil mobile. Accédez à la page **Manuels** de votre modèle sur le site Brother Solutions Center à l'adresse <u>support.brother.com</u> pour consulter le guide.

# Consommables

Lorsqu'il est temps de remplacer les consommables (tels que le toner ou le tambour), un message d'erreur s'affiche sur le panneau de commande de l'appareil ou dans l'utilitaire Status Monitor. Pour plus d'informations au sujet des consommables de votre appareil, visitez www.brother.com/original/index.html ou contactez votre revendeur Brother local.

| Consommab<br>le       | Nom de modèle de<br>consommable                                                                                              | Durée de vie<br>approximative<br>(rendement de pages)                                                                                                    | Modèles couverts                               |
|-----------------------|----------------------------------------------------------------------------------------------------|----------------------------------------------------------------------------------------------------|------------------------------------------------|
| Cartouche<br>de toner | Toner standard :<br>• Noir :<br>TN-421BK<br>• Cyan :<br>TN-421C<br>• Magenta :<br>TN-421M<br>• Jaune :<br>TN-421Y            | <ul> <li>Noir :<br/>Environ 3 000 pages <sup>1</sup><br/>2</li> <li>Cyan/Magenta/Jaune :<br/>Environ 1 800 pages <sup>1</sup><br/>2</li> </ul>                       | DCP-L8410CDW/<br>MFC-L8690CDW/<br>MFC-L8900CDW |
|                       | Toner à haut<br>rendement :<br>• Noir :<br>TN-423BK<br>• Cyan :<br>TN-423C<br>• Magenta :<br>TN-423M<br>• Jaune :<br>TN-423Y | <ul> <li>Noir :<br/>Environ 6 500 pages <sup>1</sup><br/><sup>2</sup></li> <li>Cyan/Magenta/Jaune :<br/>Environ 4 000 pages <sup>1</sup><br/><sup>2</sup></li> </ul> | DCP-L8410CDW/<br>MFC-L8690CDW/<br>MFC-L8900CDW |

Le nom de modèle du consommable varie selon le pays et la région.

| Consommab<br>le                  | Nom de modèle de<br>consommable                                                                                                  | Durée de vie<br>approximative                                                                                                    | Modèles couverts                                               |
|----------------------------------|----------------------------------------------------------------------------------------------------|----------------------------------------------------------------------------------------------------|----------------------------------------------------------------|
|                                  |                                                                                                    | (rendement de pages)                                                                                                    |                                                                |
| Cartouche<br>de toner<br>(suite) | Toner très haut<br>rendement :<br>• Noir :<br>TN-426BK<br>• Cyan :<br>TN-426C<br>• Magenta :<br>TN-426M<br>• Jaune :<br>TN-426Y  | <ul> <li>Noir :<br/>Environ 9 000 pages <sup>1</sup><br/>2</li> <li>Cyan/Magenta/Jaune :<br/>Environ 6 500 pages <sup>1</sup><br/>2</li> </ul>                                                                                                    | MFC-L8900CDW                                                   |
|                                  | Toner ultra haut<br>rendement :<br>• Noir :<br>TN-910BK<br>• Cyan :<br>TN-910C<br>• Magenta :<br>TN-910M<br>• Jaune :<br>TN-910Y | <ul> <li>Noir :<br/>Environ 9 000 pages <sup>1</sup><br/>2</li> <li>Cyan/Magenta/Jaune :<br/>Environ 9 000 pages <sup>1</sup><br/>2</li> </ul>                                                                                                    | MFC-L9570CDW                                                   |
|                                  | Toner en série :<br>(Fourni avec votre<br>appareil)                                                                              | <ul> <li>Noir :<br/>Environ 3 000 pages <sup>1</sup><br/>2</li> <li>Cyan/Magenta/Jaune :<br/>Environ 1 800 pages <sup>1</sup><br/>2</li> <li>Noir :<br/>Environ 6 500 pages <sup>1</sup><br/>2</li> <li>Cyan/Magenta/Jaune :<br/>Environ 6 500 pages <sup>1</sup><br/>2</li> </ul> | DCP-L8410CDW/<br>MFC-L8690CDW/<br>MFC-L8900CDW<br>MFC-L9570CDW |

| Consommab<br>le                             | Nom de modèle de<br>consommable | Durée de vie<br>approximative<br>(rendement de pages) | Modèles couverts                                                |
|---------------------------------------------|---------------------------------|-------------------------------------------------------|-----------------------------------------------------------------|
| Unité<br>tambour                            | • DR-421CL                      | • Environ 30 000 pages <sup>3</sup>                   | DCP-L8410CDW/<br>MFC-L8690CDW/<br>MFC-L8900CDW/<br>MFC-L9570CDW |
| Courroie                                    | • BU-330CL                      | • Environ 50 000 pages <sup>4</sup>                   | DCP-L8410CDW/<br>MFC-L8690CDW/<br>MFC-L8900CDW/<br>MFC-L9570CDW |
| Bac de<br>récupération<br>du toner<br>usagé | • WT-320CL                      | • Environ 50 000 pages <sup>2</sup>                   | DCP-L8410CDW/<br>MFC-L8690CDW/<br>MFC-L8900CDW/<br>MFC-L9570CDW |

- <sup>1</sup> Valeur de rendement approximative déclarée selon la norme ISO/IEC 19798.
- <sup>2</sup> Pages recto de format A4 ou Letter
- <sup>3</sup> Environ 30 000 pages à raison d'1 page par tâche et 50 000 pages à raison de 3 pages par tâche [pages recto A4/ Letter]. Le nombre de pages obtenues peut varier selon une série de facteurs notamment, sans que cela soit limitatif, le type et la taille du support utilisé.
- 4 Environ 50 000 pages à raison d'1 page par tâche et 130 000 pages à raison de 3 page par tâche [pages recto A4/ Letter]. Le nombre de pages obtenues peut varier selon une série de facteurs notamment, sans que cela soit limitatif, le type et la taille du support utilisé.

## 

Si vous utilisez Windows®, double-cliquez sur l'icône Brother Creative Center 🔝 sur votre

bureau pour accéder à notre site Web **GRATUIT**. Vous y trouverez les ressources pour vous aider à créer et imprimer des supports personnalisés pour la maison ou le bureau avec des photos, du texte et une touche de créativité.

Les utilisateurs Macintosh peuvent accéder à Brother CreativeCenter à l'adresse suivante :

www.brother.com/creativecenter

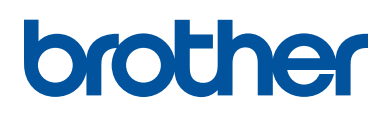

Visitez notre site Web www.brother.com

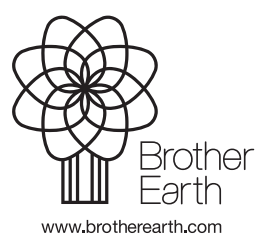

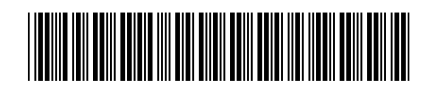

D00E4V001-00 FRE Version 0